## Τάξη Β Μάθημα 9ον Άσκηση 5

## Σε ένα νέο αρχείο στο Excel, στο φύλλο 1 να κατασκευάστε τον παρακάτω πίνακα:

|    | A | В | С               | D          | E         | F       | G        | н       | I          | J      | К |
|----|---|---|-----------------|------------|-----------|---------|----------|---------|------------|--------|---|
| 1  |   |   | АПС             | ΤΕΛΕΣΜΑ    | ΓΑ Γ' ΤΑΞ | ΗΣ ΣΧΟΛ | ІКОҮ ЕТО | YΣ 2005 | -2006      |        |   |
| 2  |   |   |                 |            |           |         |          |         |            |        |   |
|    |   |   |                 |            | Α         | В       | Г        | ГРАПТА  |            | TEAIRO |   |
| 3  |   |   |                 |            | TPIMHNO   | TPIMHNO | TPIMHNO  | ΙΟΥΝΙΟΥ | AGFOIZIVIA | TEAIRO |   |
| 4  |   | 1 | ΑΓΓΕΛΟΠΟΥΛΟΣ    | ΗΛΙΑΣ      | 17        | 17      | 18       | 19      |            |        |   |
| 5  |   | 2 | ΑΝΑΓΝΩΣΤΟΠΟΥΛΟΥ | ΠΑΝΑΓΙΩΤΑ  | 13        | 12      | 14       | 10      |            |        |   |
| 6  |   | 3 | ΑΝΑΓΝΩΣΤΟΠΟΥΛΟΣ | ΓΕΩΡΓΙΟΣ   | 16        | 16      | 15       | 1       |            |        |   |
| 7  |   | 4 | ΒΑΣΙΛΟΠΟΥΛΟΣ    | ΧΡΗΣΤΟΣ    | 14        | 14      | 14       | 8       |            |        |   |
| 8  |   | 5 | ΒΓΕΝΟΠΟΥΛΟΣ     | ΑΛΕΞΑΝΔΡΟΣ | 16        | 14      | 14       | 10      |            |        |   |
| 9  |   | 6 | ΒΡΟΥΤΣΗΣ        | ΑΝΔΡΕΑΣ    | 12        | 12      | 12       | 5       |            |        |   |
| 10 |   | 7 | ΓΕΩΡΓΑΚΑΚΗ      | ΙΩΑΝΝΑ     | 13        | 13      | 13       | 5       |            |        |   |
| 11 |   |   |                 |            |           |         |          |         |            |        |   |
| 12 |   |   |                 |            |           |         |          |         |            |        |   |
|    |   |   |                 |            | A         | В       | Г        | ГРАПТА  |            | TEAIKO |   |
| 13 |   |   |                 |            | TPIMHNO   | TPIMHNO | TPIMHNO  | ΙΟΥΝΙΟΥ | AGFOIZIVIA | TEAIRO |   |
| 14 |   | 1 | ΜΠΑΛΑΣ          | ΣΠΥΡΙΔΩΝ   | 19        | 19      | 19       | 19      |            |        |   |
| 15 |   | 2 | MAXAIPA         | AIKATEPINH | 17        | 17      | 17       | 15      |            |        |   |
| 16 |   | 3 | ΝΤΑΛΤΑΣ         | ΧΡΗΣΤΟΣ    | 13        | 12      | 12       | 6       |            |        |   |
| 17 |   | 4 | MHTPOY          | ANNETA     | 16        | 16      | 16       | 11      |            |        |   |
| 18 |   | 5 | КАΔН            | ΧΡΙΣΤΙΝΑ   | 12        | 11      | 11       | 4       |            |        |   |
| 19 |   |   |                 |            |           |         |          |         |            |        |   |

Να βρείτε:

- Στην στήλη Ι με την ένδειξη άθοοισμα να βοείτε το άθοοισμα των βαθμών των μαθητών.
- 2. Στην στήλη J με την ένδειξη «ΤΕΛΙΚΟ» να βρείτε το τελικό βαθμό των μαθητών που προκύπτει από τον μέσο όρο των τεσσάρων βαθμών.
- 3. Με την επιλογή «**Μοφφοποίηση κελιών**», να αλλάξετε την μοφφή του τελικού βαθμού «**ΤΕΛΙΚΟ**» από δεκαδική, σε **κλασματική** μοφφή (π.χ. 12 1/3)
- 4. Στο κελί Β21 να βρείτε το μεγαλύτερο τελικό βαθμό από τα δύο τμήματα
- 5. Στο κελί B22 να βρείτε το **μικρότερο τελικό βαθμό** και από τα δύο τμήματα.
- 6. Στο κελί **B23** να βρείτε **το πλήθος** των μαθητών του **Γ1**
- 7. Στο κελί **B24** να βρείτε **το πλήθος** των μαθητών του **Γ2**
- 8. Στο κελί **B25** να βρείτε **το πλήθος** των μαθητών και των δύο τμημάτων **Γ1**, **Γ2**
- 9. Μετονομάστε το φύλλο σε Άσκηση 5

## Τέλος το παραπάνω φύλλο να έχει την παρακάτω μορφή:

|     | А | В | С               | D          | E            | F            | G            | н                 | 1          | J      | K |
|-----|---|---|-----------------|------------|--------------|--------------|--------------|-------------------|------------|--------|---|
| 1   |   |   | АПС             | ΤΕΛΕΣΜΑ    | ΓΑ Γ' ΤΑΞ    | ΗΣ ΣΧΟΛ      |              | YΣ 2005           | 5-2006     |        |   |
| 2   |   |   |                 |            |              |              |              |                   |            |        |   |
| 3   |   |   | ТМНМА Г1        |            | A<br>TPIMHNO | B<br>TPIMHNO | Г<br>ТРІМНNO | ΓΡΑΠΤΑ<br>ΙΟΥΝΙΟΥ | ΑΘΡΟΙΣΜΑ   | ΤΕΛΙΚΟ |   |
| 4   |   | 1 | ΑΓΓΕΛΟΠΟΥΛΟΣ    | ΗΛΙΑΣ      | 17           | 17           | 18           | 19                | 71         | 17 3/4 |   |
| 5   |   | 2 | ΑΝΑΓΝΩΣΤΟΠΟΥΛΟΥ | ΠΑΝΑΓΙΩΤΑ  | 13           | 12           | 14           | 10                | 49         | 12 1/4 |   |
| 6   |   | 3 | ΑΝΑΓΝΩΣΤΟΠΟΥΛΟΣ | ΓΕΩΡΓΙΟΣ   | 16           | 16           | 15           | 1                 | 48         | 12     |   |
| 7   |   | 4 | ΒΑΣΙΛΟΠΟΥΛΟΣ    | ΧΡΗΣΤΟΣ    | 14           | 14           | 14           | 8                 | 50         | 12 2/4 |   |
| 8   |   | 5 | ΒΓΕΝΟΠΟΥΛΟΣ     | ΑΛΕΞΑΝΔΡΟΣ | 16           | 14           | 14           | 10                | 54         | 13 2/4 |   |
| 9   |   | 6 | ΒΡΟΥΤΣΗΣ        | ΑΝΔΡΕΑΣ    | 12           | 12           | 12           | 5                 | 41         | 10 1/4 |   |
| 10  |   | 7 | ΓΕΩΡΓΑΚΑΚΗ      | ΙΩΑΝΝΑ     | 13           | 13           | 13           | 5                 | 44         | 11     |   |
| 11  |   |   |                 |            |              |              |              |                   |            |        |   |
| 12  |   |   |                 |            |              |              |              |                   |            |        |   |
|     |   |   |                 |            |              | В Г ГРАП     | ГРАПТА       |                   | TEALKO     |        |   |
| 13  |   |   |                 |            | TPIMHNO      | TPIMHNO      | TPIMHNO      | ΙΟΥΝΙΟΥ           | AGPOIZIVIA | TEAIRO |   |
| 14  |   | 1 | ΜΠΑΛΑΣ          | ΣΠΥΡΙΔΩΝ   | 19           | 19           | 19           | 19                | 76         | 19     |   |
| 15  |   | 2 | MAXAIPA         | AIKATEPINH | 17           | 17           | 17           | 15                | 66         | 16 2/4 |   |
| 16  |   | 3 | ΝΤΑΛΤΑΣ         | ΧΡΗΣΤΟΣ    | 13           | 12           | 12           | 6                 | 43         | 10 3/4 |   |
| 17  |   | 4 | MHTPOY          | ANNETA     | 16           | 16           | 16           | 11                | 59         | 14 3/4 |   |
| 18  |   | 5 | КАДН            | ΧΡΙΣΤΙΝΑ   | 12           | 11           | 11           | 4                 | 38         | 9 2/4  |   |
| και |   |   | 1               |            |              | 1            | 1            |                   |            |        |   |

| 21 | Μεγαλύτερος<br>Βαθμός<br>τμημάτων Γ1, Γ2 | 19    |
|----|------------------------------------------|-------|
| 22 | Μικρότερος<br>Βαθμός<br>τμημάτων Γ1, Γ2  | 9 2/4 |
| 23 | Πλήθος<br>μαθητών Γ1                     | 7     |
| 24 | Πλήθος<br>μαθητών Γ2                     | 5     |
| 25 | Πλήθος<br>μαθητών Γ1, Γ2                 | 12    |